Регистрация на цифровой платформе физического лица с помощью Госуслуг

- Зайдите на главную страницу сайта <u>https://elpts.ru</u>
- Перейдите по ссылке «Личный кабинет» <u>https://dp.elpts.ru/</u>

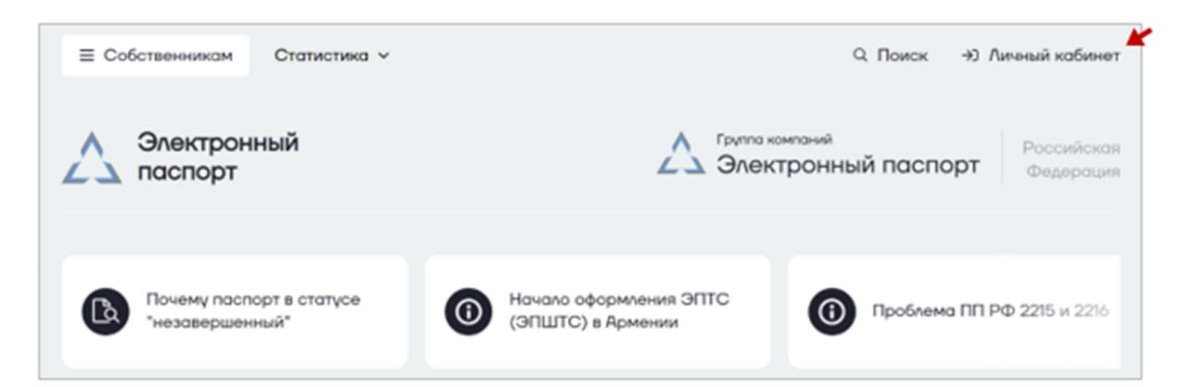

- Выберите вкладку «Для физических лиц»
- Подтвердите согласие на обработку персональных данных

| Электро<br>Пасп             | онный<br>орт          |
|-----------------------------|-----------------------|
| Для физических лиц          | Щі<br>Для организаций |
| rocyc                       | пуги                  |
| ил                          | и                     |
| вход по электро             | нной подписи          |
| Я даю согласие на обработку | персональных данных   |

• Выберите и нажмите кнопку «ГосУслуги», откроется вкладка страницы входа на портал Государственных услуг. Необходимо чтобы у вас уже была подтвержденная учетная запись на Госуслугах.

| <u> </u>           |                 |
|--------------------|-----------------|
| Для физических лиц | Для организаций |
| госус              | nyru            |
| ил                 | и               |
| вход по электро    | нной подписи    |

• Введите данные для входа от портала ГосУслуг

Если ранее Вы уже входили на данном комьпьютере на портал Гос услуг под другими учетными данными, то сначала нужно будет выйти. Для этого откройте новую страницу браузера перейдите на портал и выйдите из личного кабинета государственных услуг.Далее опять повторите вход на портал СЭП, окно с вводом данных от Гос Услуг отобразится.

| госу                                           | госуслуги    |     |                                                |  |
|------------------------------------------------|--------------|-----|------------------------------------------------|--|
| Телефон / Email / СНИЛС<br>+7-777-777-777-777- | 77           |     | Куда ещё можно войти с<br>паролем от Госуслуг? |  |
| Парколь                                        |              | ×   |                                                |  |
| Восстановить                                   |              |     |                                                |  |
| В                                              | ойти         |     |                                                |  |
| Войти друг                                     | гим способом |     |                                                |  |
| QR-код                                         | Эл. подп     | тсь |                                                |  |
|                                                | TC9 BOUTH?   |     |                                                |  |

- Откроется форма регистрации
- Укажите адрес вашей электронной почты
- Нажмите «Далее»

- В открывшемся окне введите код подтверждения, который придет вам на электронную почту, указанную выше
- Нажмите «Подтвердить код»

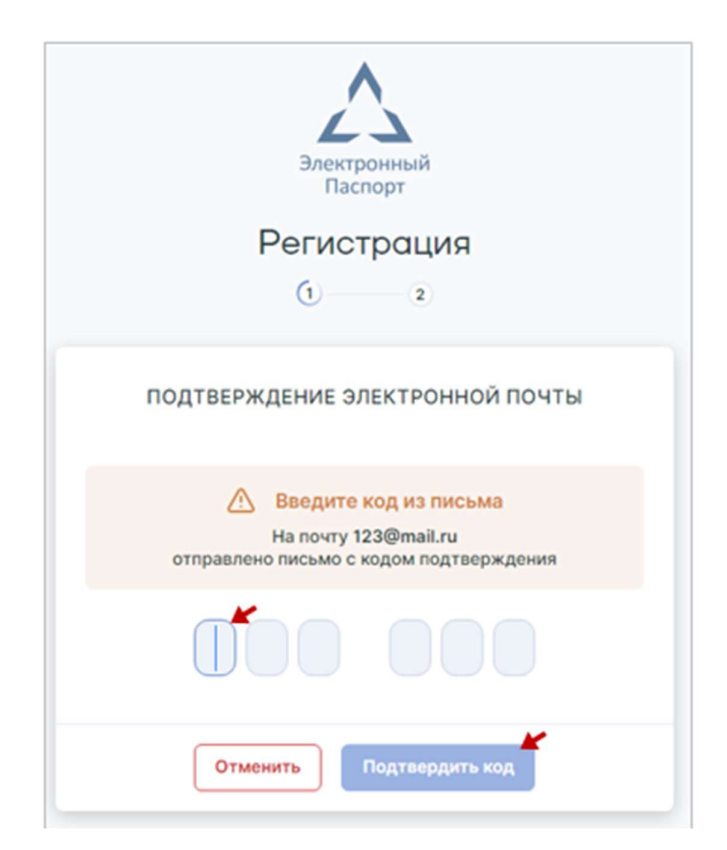

- Ознакомьтесь с договором Оферты (пролистать весь документ)
- Нажмите «Принять»

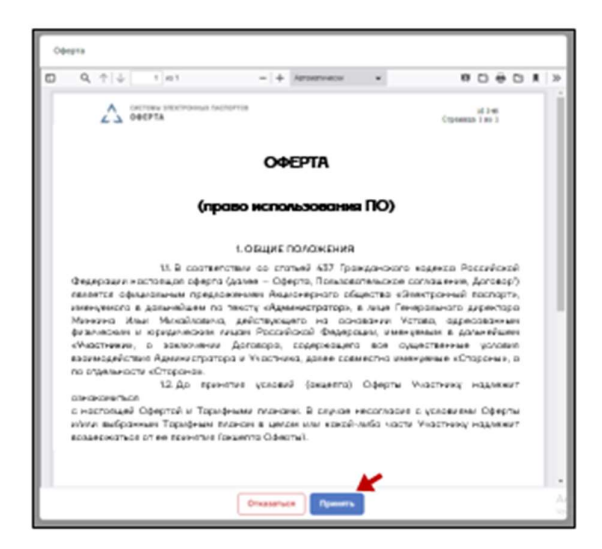

- Подписание оферты
- Откройте «Согласие с офертой» или нажмите «Проверить документ»

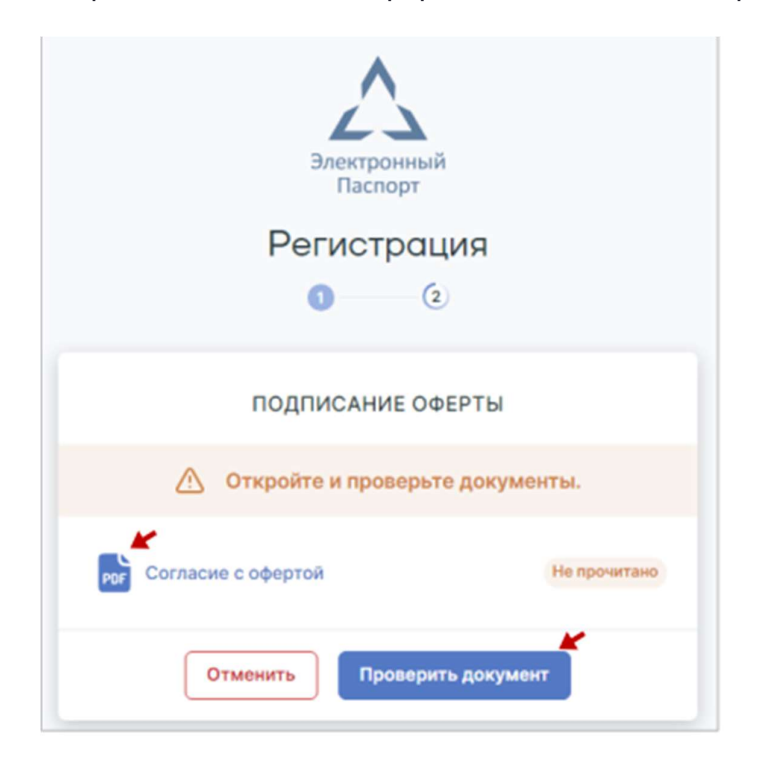

• Подтвердите согласие на Акцепт оферты

| Акцепт<br>на оферт                                                                                                    | y                                                                         |
|----------------------------------------------------------------------------------------------------|---------------------------------------------------------------------------|
| Я, Ивонов Ивон Ивонович<br>подтверждаю, что оферта (Договор оказан<br>условиями согласен(на) полностью и безо<br>Дата: 27.04.2024 | СНИЛС: <b>1234567890</b><br>иия услуг) мною прочитана, с ее<br>говорочно. |
| Закрыть Проекрено, во                                                                                                    | е правильно                                                               |

- Проверьте данные и нажмите «Проверено, все правильно»
- Нажмите «Подписать»

| Электронный<br>Паспорт          |
|---------------------------------|
| Регистрация                     |
| подписание оферты               |
| Сокументы подписаны<br>ожидайте |

• Процедура регистрации завершена. После нее вы окажетесь личном кабинете Физ. лица на портале СЭП. В дальнейшем для входа в него также используйте адрес <u>https://dp.elpts.ru/</u>

| исы Пользо | ователь Оферт      | a                        |         |  |
|------------|--------------------|--------------------------|---------|--|
|            |                    |                          |         |  |
|            |                    |                          |         |  |
|            | Электро<br>паспорт | онн <mark>ый</mark><br>г | Биллинг |  |
|            | L.                 |                          | ц.      |  |
|            |                    |                          |         |  |
|            |                    |                          |         |  |